# VISIT OMAHA

### PARTNER EXTRANET TRAINING GUIDE: ADDING OCCUPANCY

Questions, Comments, Concerns Hotels: Jen Swanson 402-444-4037 or jswanson@visitomaha.com All other Partners: Erin O'Brien 402-444-1764 or eobrien@visitomaha.com

## LOGIN SCREEN

Omaha CVB - Extranet

Password

Forgot Password?

Visit Omaha

LOGIN

## **COLLATERAL-OCCUPANCY**

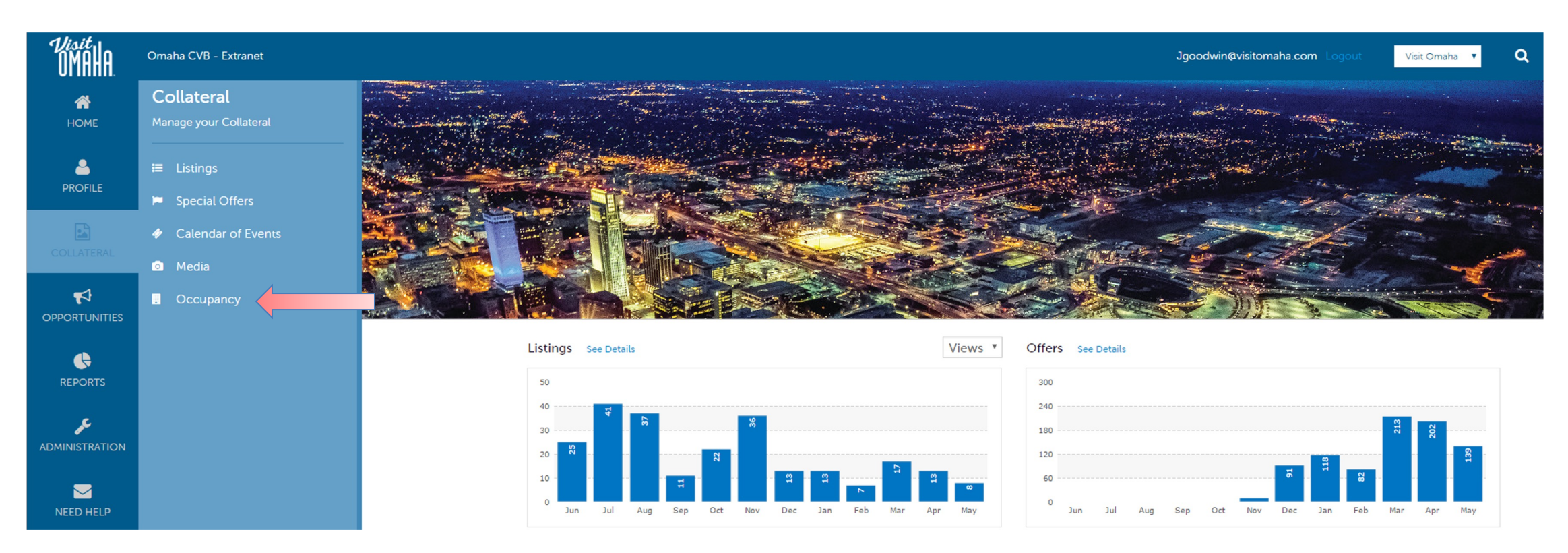

Clicking the **Collateral** icon, displays options for listings, special offers, calendar of events, media (i.e. images) and occupancy data submission.

### COLLATERAL-OCCUPANCY(CONT'D)

#### Occupancy

| Filters (0)   | 🌣 Manage Filters |
|---------------|------------------|
| Year between: |                  |
| and           |                  |
|               |                  |
| APPLY FILTERS |                  |
|               |                  |

Page 1 of 1 S Go to Page: 1

| Actions | Year 🔺 | Percent Occupied (Avg) | Last Updated | ٥ |
|---------|--------|------------------------|--------------|---|
|         | 2015   |                        |              |   |
| 1       | 2016   |                        |              |   |
| 1       | 2017   |                        |              |   |

Clicking the **Collateral** icon and then **Occupancy** displays options to enter your hotel occupancy numbers by day/month for the year. Click the pencil icon next to the year to enter/edit your occupancy numbers.

### COLLATERAL-OCCUPANCY(CONT'D)

#### Update Occupancy

|        | Account: Yes  | ar:    | Entry Mode:          |            |              |           |      |
|--------|---------------|--------|----------------------|------------|--------------|-----------|------|
| SAVE   | VISIT OMAHA + | 2015 - | O BY PERCENT ♥ BY OC | CCUPANCY   |              |           |      |
| RETURN | Visit Omaha   |        |                      |            |              |           |      |
|        | Year          | Month  | i                    | % Occupied | Rms Occupied | Available | Rate |
|        | 2015          | Januar | У                    |            |              |           |      |
|        | 2015          | Februa | ry                   |            |              |           |      |

Once you click the pencil icon to add/edit your occupancy numbers, you will be presented with a grid of all the months for that year. You can choose to enter your occupancy by percentage or by rooms. As you enter this data, you will see the **% Occupied** or **Rms Occupied** fields auto-calculate based upon the data entered. As with all add/edit pages in the extranet, be sure to click the Save button!

# VISIT OMAHA

### FIND MORE TRAINING GUIDES UNDER "PARTNER BULLETINS"

Questions, Comments, Concerns Hotels: Jen Swanson 402-444-4037 or jswanson@visitomaha.com All other Partners: Erin O'Brien 402-444-1764 or eobrien@visitomaha.com